## **Microsoft Teams Meet Up Instructions** for Parents/Guardians

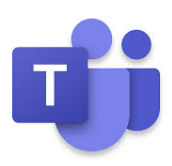

## Parent/Guardian must complete this steps

- 1. Download the app **'Microsoft Teams'** onto a phone/computer or device.
  - You don't need an account or email.
  - Stay logged out on the morning of the 'meet up' if you have an account already.
  - On the morning of the 'meet up', the class teacher will send a link via Aladdin Connect. It cannot be posted on the website due to security concerns unfortunately.
- 2. At the scheduled time of the meeting, click the link.
  - The link will open Microsoft Teams.
- 3. Select Join as a guest
  - Please enter your child's name when prompted.
  - It will ask you to wait in the lobby until the teacher joins you into the meet up.

## **Other information**

- Cameras and microphones are welcome to be turned on. The teacher may mute microphones at certain times, depending on noise levels but they can be unmuted when/if your child wishes to speak.
- Normal school rules apply during the meeting.